# Cartilla - instructivo de uso

# Tabla de contenido

| 1. Acceso al Portal                     | 2 |
|-----------------------------------------|---|
| 2. Navegación en el Portal              | 3 |
| 3. Búsqueda de Información              | 4 |
| 3.1 Opción A: Buscar por Número de Caso | 4 |
| 3.2 Opción B: Ver Todos los Casos       | 4 |
| 4. Visualización del Resultado          | 4 |

## **1. Acceso al Portal**

Para ingresar al sistema, sigue estos pasos:

1. Abre tu navegador web e ingresa a la siguiente dirección: <u>https://suu.upme.gov.co/Sis-Usu/</u>

- 2. Ingresa las siguientes credenciales:
- Usuario: consulta
- Contraseña: consulta
- 3. Haz clic en "Ingresar" o presiona Enter.

|                                     | DMC<br>30 años        |  |
|-------------------------------------|-----------------------|--|
| Bienvenido,<br>Ingrese su nombre de | usuario y contraseña. |  |
| Usuario                             |                       |  |
| Contraseña                          |                       |  |
|                                     | •                     |  |
| Recordarme                          |                       |  |
| ¿Olvidó su Contraseña?              | Cambiar Contraseña    |  |
|                                     | Ingresar              |  |
|                                     |                       |  |
|                                     |                       |  |

## 2. Navegación en el Portal

Una vez hayas accedido correctamente al portal:

- 1. En el menú principal, selecciona la opción:
- Consultas > Consultas Aplicación
- 2. En la lista que aparece, selecciona el reporte titulado:
- "Reporte de Solicitudes de Conexión"

| a upme                  |            | Q Consultas •    |            | C Procesos er | n Vivo = {ô} Admin =                                                                                                    |                     |                     | Q Deca              |
|-------------------------|------------|------------------|------------|---------------|----------------------------------------------------------------------------------------------------|---------------------|---------------------|---------------------|
| g Todos los casos (344) | Consultas  |                  |            |               |                                                                                                    |                     | Resultados ;        | porpágina 40 👻 🏹 🐵  |
| Comunicada II (200      | Administra | dor de Permaos   |            | Proceso       | Actividad                                                                                                    | Fecha creación caso | Actividad vence en  | Fecha Solución caso |
| Energia Conexigner      | Consultas  | Aplicación       |            | Comunicado    | <ul> <li>Reasignar Actividad Comunicado</li> <li>Inhabilita Reasignacion CM</li> </ul>                                               | 28/11/2023 7:46 am  |                     | 28/11/2023 7:46 am  |
| Incentivos              | C Otras em | dades            | 5.5        | Comunicado    | <ul> <li>Reasignar Actividad Comunicado</li> <li>Inhabilita Reasignacion CM</li> <li>Etar visto bueno o Generar plantilla</li> </ul> | 14/01/2024 12:00 pm | 15/01/2024 11:59 pm | 14/01/2024 12:00 pm |
| • PECOR                 | ± %        | , n <u>4</u> , Q | SC_2022_19 | Comunicado    | <ul> <li>Reasignar Actividad Comunicado</li> <li>Inhabilita Reasignacion CM</li> <li>Dar visto bueno o Generar plantilla</li> </ul>  | 19/01/2024 12:00 pm | 20/01/2024 11:59 pm | 19/01/2024 12:00 pm |
| Solicitudes             | tà %       | ng Q             | SC_2023_20 | Comunicado    | <ul> <li>Reasignar Actividad Comunicado</li> <li>Inhabilita Reasignacion CM</li> <li>Dar visto bueno o Generar plantilla</li> </ul>  | 19/01/2024 12:00 pm | 20/01/2024 11:59 pm | 19/01/2024 12:00 pm |
|                         | 17 %       | \$ Q             | CT_24      | Comunicado    | Inhabilita Reasignacion CM                                                                                                    | 7/04/2024 8:48 pm   |                     | 7/04/2024 8:48 pm   |
|                         | \$7 %      | 1 the Q          | GT_25      | Comunicado    | Inhabilita Reasignacion CM                                                                                                    | 7/04/2024 9:05 pm   |                     | 7/04/2024 9:05 pm   |
|                         | ☆ %        | - 4- Q           | CT_26      | Comunicado    | <ul> <li>Inhabilita Ressignacion CM</li> <li>Dar visto bueno o Generar plantilla</li> </ul>                                          | 7/04/2024 9:15 pm   | 9/04/2024 11:59 pm  | 7/04/2024 3:15 pm   |
|                         | 17 %       | Q                | CT_28      | Comunicado    | Habilita Reasignacion CM                                                                                                    | 8/04/2024 9:04 am   |                     | 8/04/2024 9:04 am   |
|                         | \$ %       | 14 Q             | CT_33      | Comunicado    | Habilita Reasignacion CM                                                                                                    | 11/04/2024 4:57 pm  |                     | 11/04/2024 4:57 pm  |
|                         | \$ 20      | 4 Q              | CT_36      | Comunicado    | <ul> <li>Inhabilita Reasignacion CM</li> <li>Dar visto bueno o Generar plantilla</li> </ul>                                          | 11/04/2024 9:52 pm  | 12/04/2024 11:59 pm | 11/04/2024 9:52 pm  |
|                         | \$ 20      | 1 no Q           | SC_2024_61 | Comunicado    | Habilita Reasignacion CM                                                                                                    | 23/05/2024 9:18 am  |                     | 23/05/2024 9:18 am  |
|                         | ☆ %        | Q                | SC_202489  | Comunicado    | <ul> <li>Inhabilita Ressignacion CM</li> <li>Dar visto bueno o Generar plantilla</li> </ul>                                          | 17/08/2024          | 17/06/2024 11:59 pm | 17/06/2024          |
|                         | \$ 20      | ng Q             | SC_202456  | Comunicado    | Habilita Reasignacion CM                                                                                                    | 23/07/2024 10:55 am |                     | 23/07/2024 10:55 am |
|                         | \$ %       | - 4- Q           | 50_2024_71 | Comunicado    | <ul> <li>Inhabilita Reasignacion CM</li> <li>Ear visto bueno o Generar plantilla</li> </ul>                                          | 26/08/2024          | 26/08/2024 11:59 pm | 26/08/2024          |
| <b>a</b>                |            |                  |            |               |                                                                                                    |                     |                     |                     |

| Rote to Game         Construction         Construction         Construction         Process         Process         Proces         Proces         Pro                                                                                                    | <b>UDWE</b>           | Dinbox Q Consultas                 | - 🔛 Reportes - |             | n Vivo * 🔞 Admin *                                                                                                    |                     |                     | Q                   |
|----------------------------------------------------------------------------------------------------|-----------------------|------------------------------------|----------------|-------------|----------------------------------------------------------------------------------------------------|---------------------|---------------------|---------------------|
| Contractade         ▶ (*)         Contractade         Picture         Activitad         Ficha Crankch cado         Activitad         Ficha Crankch cado         Ficha Crankch cado         Ficha Crankch cado                                                                                                    | Todos los casos (344) | Consultas> Consultas Aplicación    |                |             |                                                                                                    |                     | Resultados p        | porpágina 40 😁 🛛 👁  |
| Construction         Construction                                                                                                    | Comunicado II (785)   | Consulta casos                     | 1              | Proceso     | Actividad                                                                                                    | Fecha creación caso | Actividad vence en  | Fecha Solución caso |
| Composition         Search and a Number Column and a Number Column and A Number Column and a Number Column and A Number Column and A | Energia Conexiones    | Consulta Fondos                    |                | Comunicado  | <ul> <li>Reasignar Actividad Comunicado</li> <li>Inhabilita Reasignacion CM</li> </ul>                                              | 28/11/2023 7:46 am  |                     | 28/11/2023 7:46 am  |
| PECCR         Consultation Conversions         Easystyne Advised Conversions         150/10224 12:00 pm         100/10224 12:00 pm           * Solicitudes         Image: Solicitudes         Image: Solicitudes                                                                                                    | incentivos            | Consulta modulo Notificación       | es 4           | Comunicado  | <ul> <li>Reasignar Actividad Comunicado</li> <li>Inhabilita Reasignacion CM</li> <li>Dor visto bueno o Generar plantilla</li> </ul> | 14/01/2024 12:00 pm | 15/01/2024 11:59 pm | 14/01/2024 12:00 pm |
| Solicitudes         1 Solicitudes Nationals         1 Solicitudes Nationals<                                                                                                    | PECOR                 | Consulta Solicitudes Conesa        | ines .         | Comunicado  | <ul> <li>Reasignar Actividad Comunicado</li> <li>Inhabilita Reasignacion CM</li> <li>Car visto bueno o Generar plantilla</li> </ul> | 19/01/2024 12:00 pm | 20/01/2024 11 59 pm | 19/01/2024 12:00 pm |
| 分し、少し、Q         QT_54         Comunicade         Installable Resignation CM         7642024 8-84 pm         7642024 8-84 pm           分し、少し、Q         GT_54         Comunicade         Installable Resignation CM         7642024 8-84 pm         7642024 8-84 pm           分し、少し、Q         GT_54         Comunicade         Installable Resignation CM         7642024 8-84 pm         7642024 8-84 pm           公 ち、-Q         GT_58         Comunicade         Installable Resignation CM         7642024 8-84 pm         7642024 8-85 pm           小し、小         GT_58         Comunicade         Installable Resignation CM         7642024 8-85 pm         7642024 8-85 pm           小し、小         GT_58         Comunicade         Installable Resignation CM         11642024 8-85 pm         11642024 8-75 pm           小し、小         GT_58         Comunicade         Installable Resignation CM         11642024 8-75 pm         11642024 8-75 pm           小し、小         GT_58         Comunicade         Installable Resignation CM         11642024 8-75 pm         11642024 8-75 pm           小し、小         GT_64         GC_5044,51         Comunicade         Installable Resignation CM         11642024 8-75 pm         11642024 8-75 pm           小し、小         Got         Solution Stallable Resignation CM         11642024 8-75 pm         11642024 8-75 pm                                                                                                    | Solicitudes           | [ Solicitudes Radicadae<br>습 등 속 다 | SC_2023_20     | Comunicado  | <ul> <li>Reasignar Actividad Comunicado</li> <li>Inhabilita Reasignacion CM</li> <li>Dar visto bueno o Generar plantilla</li> </ul> | 19/01/2024 12:00 pm | 20/01/2024 11:59 pm | 19/01/2024 12:00 pm |
| 公 ち                                                                                                    |                       | 白谷市及                               | CT_24          | Comunicadio | Inhabilita Reasignacion CM                                                                                                    | 7/04/2004 8:48 pm   |                     | 7/04/2024 8:48 pm   |
| 公 名 今 Q         GT_M         Commission         Provide State         Provide State         Provid State         Provide State                                                                                                    |                       | \$ 20 40 Q                         | CT_25          | Comunicado  | Inhabilita Reasignacion CM                                                                                                    | 7/04/2024 9:05 pm   |                     | 7104/2024 \$:05 pm  |
| ☆ ℃ ↔ ⊂ Q         0 ℃ 38         Commutade<br>Commutade         Multitite Resultignation CM         8402024 6 04 am         8042024 6 04 am           ☆ ♡ ↔ Q         0 ℃ 5         0 ℃ 5         0 ℃ 5         0 ℃ 5         0 ℃ 5         0 ℃ 5         0 ℃ 5         0 ℃ 5         0 ℃ 5         0 ℃ 5         0 ℃ 5         0 ℃ 5         0 ℃ 5         0 ℃ 5         0 ℃ 5         0 ℃ 5         0 ℃ 5         0 ♡ ♡ ⊕ 0         0 ℂ 5         0 ♡ ♡ ⊕ 0         0 ♡ ♡ ⊕ 0         0 ♡ ♡ ⊕ 0         0 ℂ 5         0 ♡ ♡ ⊕ 0         0 ♡ ♡ ⊕ 0         0 ♡ ♡ ⊕ 0         0 ♡ ♡ ⊕ 0         0 ♡ ♡ ⊕ 0         0 ♡ ♡ ⊕ 0         0 ♡ ♡ ⊕ 0         0 ♡ ♡ ⊕ 0         0 ♡ ♡ ♡ ♡ ♡ ♡ ♡ ♡ ♡ ♡ ♡ ♡ ♡ ♡ ♡ ♡ ♡ ♡ ♡                                                                                                    |                       | ☆ % # Q                            | GT_26          | Comunicado  | <ul> <li>Inhabilita Reasignacion CM</li> <li>Dar visto bueno o Generar plantilla</li> </ul>                                         | 7/04/2024 9:15 pm   | 3/04/2024 11:59 pm  | 7/04/2024 9:15 pm   |
| 分していたい         のでしたい         のでしたい         10642204 4.87 pm         10642204 4.87 pm         10642204 4.87 pm           白いたい         イントロ・シーン         イントロ・シーン         イントロ・シーン         10642204 4.87 pm         10642204 4.87 pm                                                                                                    |                       | 白色赤只                               | CT_28          | Comunicado  | Habilita Reasignacion CM                                                                                                    | 8/04/2004 9:04 am   |                     | 8/04/2024 9:04 am   |
| ☆ 등 수 Q         CT_34         Commission         ************************************                                                                                                    |                       | 白龙赤风                               | CT_33          | Comunicado  | Habilita Reasignacion CM                                                                                                    | 11/04/2024 4:57 pm  |                     | 11/04/2024 4:57 pm  |
| 公 ち ・                                                                                                    |                       | ☆ ‰ ♣ Q                            | CT_36          | Comunicado  | <ul> <li>Inhabilita Reasignacion CM</li> <li>Car visto bueno o Generar plantilla</li> </ul>                                         | 11/04/2024 R.52 pm  | 12/04/2024 11:59 pm | 11/04/2024 8:52 pm  |
| 合 % % 수 Q         SG_35245         Comunication         ************************************                                                                                                    |                       | 12 6 4 a                           | SC_2024_61     | Comunicado  | Habilita Reasignacion CM                                                                                                    | 23/05/2024 9:18 am  |                     | 23/05/2024 9:18 am  |
| ☆ % % % ~ Q     S0_30546     Comunicado     9480818 Resignación OM     23/07/2024 10:55 am     23/07/2024 10:55 am       ☆ % % % ~ Q     S0_3054.71     Comunicado     P inhaitite Resignación CM     23/07/2024 10:55 am     28/08/2024 11:59 pm                                                                                                    |                       | ☆ ‱ ф Q                            | SC_202459      | Comunicado  | <ul> <li>Inhabilita Reasignacion CM</li> <li>Dar visto bueno o Generar plantilla</li> </ul>                                         | 17/06/2024          | 17/06/2024 11:59 pm | 17/06/2024          |
| 다 1 % 나 다. 100, 2004,71 Comunicado ● Initialita Reseignación CM 28/08/2024 26/08/2024 26/08/2000000000000000000000000000000000                                                                                                    |                       | 众名亦及                               | SC_202456      | Comunicado  | Habilita Reasignacion CM                                                                                                    | 23/07/2024 10:55 am |                     | 23/07/2024 10:55 am |
|                                                                                                    |                       | \$ % + Q                           | SC_2024_71     | Comunicado  | <ul> <li>Inhabilita Reasignacion CM</li> <li>Dar visto bueno o Generar planbila</li> </ul>                                          | 28/08/2024          | 26/08/2024 11:59 pm | 26/08/2024          |

#### 3. Búsqueda de Información

Tienes dos opciones para realizar la consulta:

#### 3.1 Opción A: Buscar por Número de Caso

- Escribe el número del caso que deseas consultar. Ejemplo: SC\_202456

- Haz clic en el botón "Buscar".

- Se mostrará la información correspondiente al caso, incluyendo los documentos disponibles para revisión.

#### 3.2 Opción B: Ver Todos los Casos

- Si no cuentas con un número de caso específico, simplemente haz clic en "Buscar" sin ingresar ningún dato.

- El sistema listará todos los casos disponible.

| ♥ 8 Bickel BPM X +                   | - ¤ ×                                            |
|--------------------------------------|--------------------------------------------------|
| ← → C ts svdesaplbpm01:444/UPME_dev/ | 🔍 🕁 🔹 Reinicio para actualizar 🚦                 |
| Consulta Solicitudes Conexiones      | ×                                                |
|                                      | Marcar 1000 🗆                                    |
| Solicitud de conexión                |                                                  |
| Número de Solicitud:                 | SC,202456                                        |
| Estado Solicitud:                    | Por favor seleccione *                           |
| Información general:                 |                                                  |
| Justificación Técnica:               | 8                                                |
| Condiciones Operativas:              |                                                  |
| Relación Beneficio / Costos:         | 8                                                |
| Buna                                 | Linguer                                          |
|                                      |                                                  |
|                                      |                                                  |
|                                      |                                                  |
|                                      |                                                  |
|                                      |                                                  |
| = 2 II 🤗 🖬 🐵 🔕 🧔 🦛                   | ∧ 口 d <mark>a</mark> ESP 1043 am.<br>7/02/2025 □ |

#### 4. Visualización del Resultado

Luego de realizar la búsqueda:

- El sistema desplegará un filtro de información con los resultados encontrados.
- Desde allí puedes visualizar o descargar los documentos asociados a cada caso.

| 👻 🌒 Bizapi BPM 🛛 🗙 🛨                                                                                                    |                                                     |                                                                                      |                                                                                                    |                                              |                                     | - a ×                  |
|----------------------------------------------------------------------------------------------------|-----------------------------------------------------|--------------------------------------------------------------------------------------|----------------------------------------------------------------------------------------------------|----------------------------------------------|-------------------------------------|------------------------|
| ← → ♂ C svdesaplbpm01:444/UPME_dev                                                                                                    | 1                                                   |                                                                                      |                                                                                                    |                                              | ର୍ନ୍ନ 🛔 Renic                       | ia para actualizar 🚦   |
| Consulta Solicitudes Conexiones                                                                                                    |                                                     |                                                                                      |                                                                                                    |                                              | Resultados por p                    | ×                      |
| Nomero del Preseno Actividad                                                                                                    | Nombrie dat Fecha de Act<br>Proyecto creación callo | cthildad vence Fecha<br>en solución caso                                             | Número de Estado Solicitual                                                                                 | información justificación<br>general Técnica | Condiciones Relac<br>Operativas Con | són<br>Islo /          |
| SC_202406 Belletaut de<br>conexión Resignation SC<br>Resignationation Resignación SC<br>Resignationationation SC<br>Actuación Administrativa • | 150<br>15052038719<br>pm 236                        | 06/2024 11 55 pm<br>96/2024 6 50 pm<br>20/02/2024 7 19<br>801<br>20/02/2024 10:55 am | SC_202458 En actuación administrativa -<br>Apentara procedimiento de reporte de<br>incumplimiento de hitos. | 3 4                                          |                                     | u offo                 |
| an ali                                                                                                    |                                                     | (Registrer 1                                                                         | oner 1) (1)<br>Denter                                                                                       |                                              |                                     |                        |
| 📕 A 🗆 🤤 💆 🔍                                                                                                    | <u>o</u>                                            |                                                                                      |                                                                                                    |                                              | 스 🏳 🖣 EP                            | 1044 A.M.<br>7/03/2025 |